# **GENERAL SETUP** ULTRAPROBE **15,000**

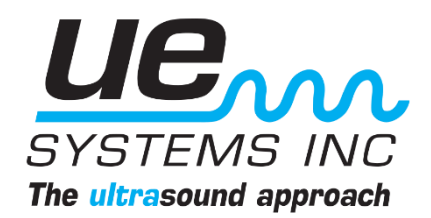

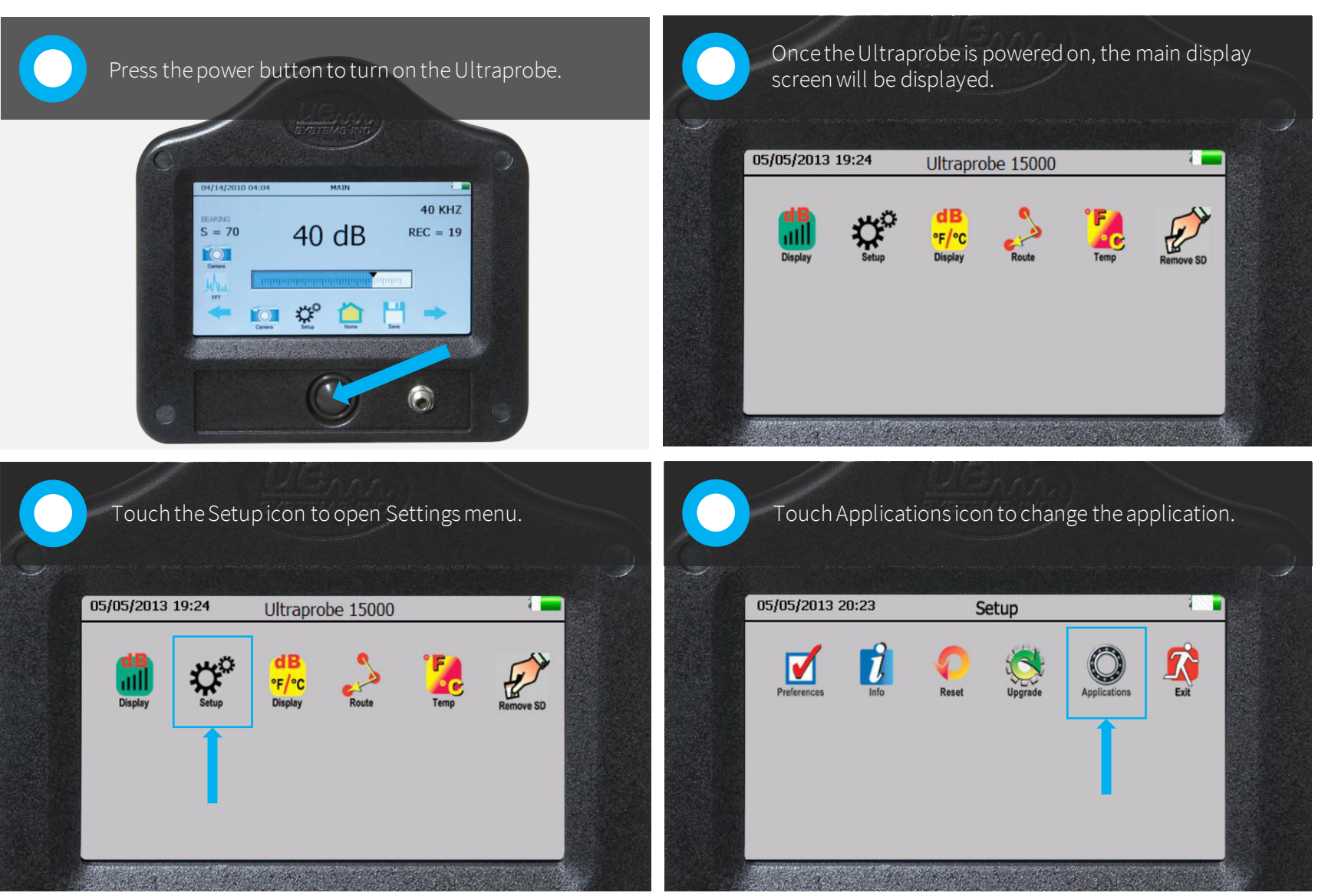

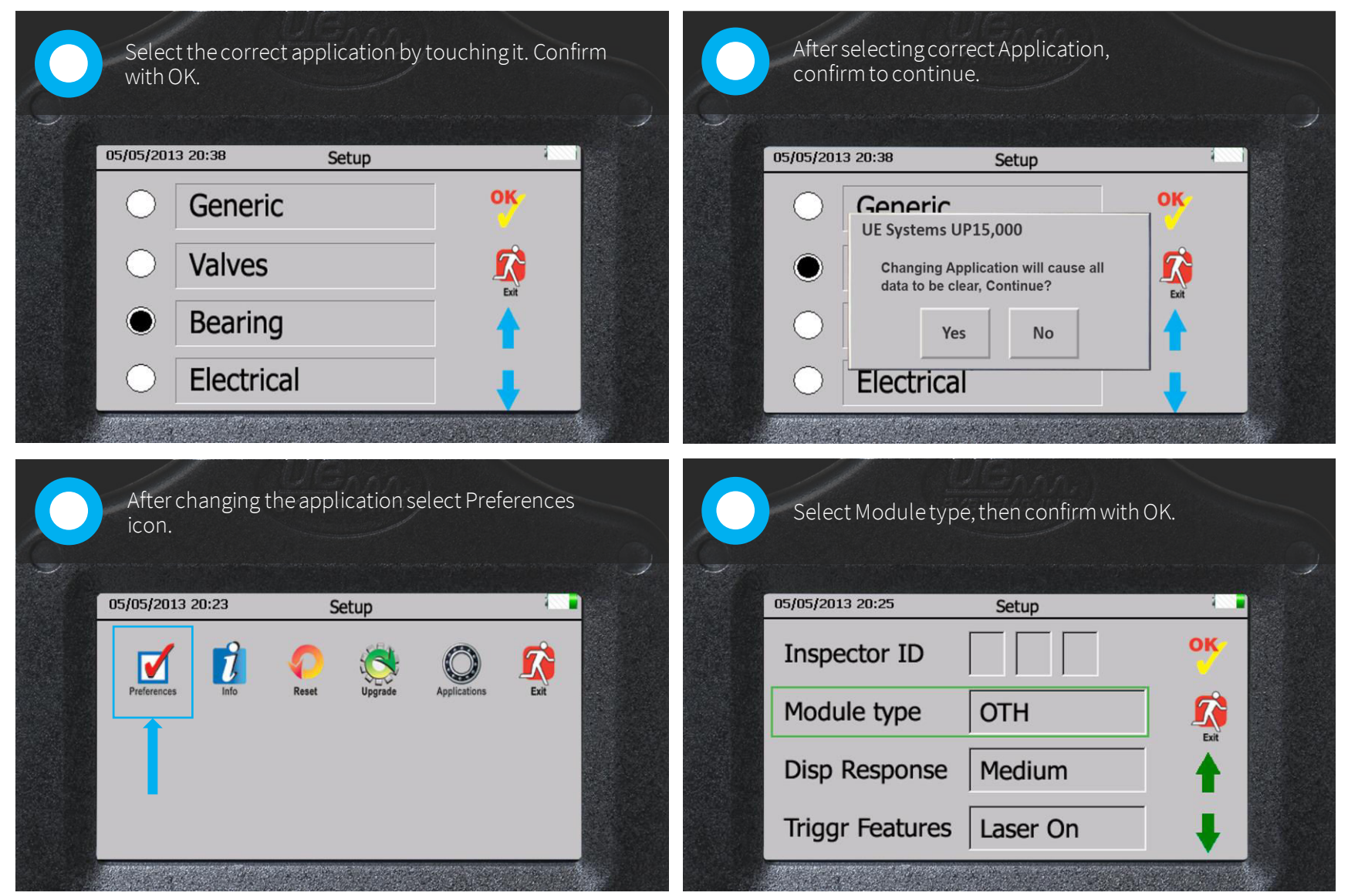

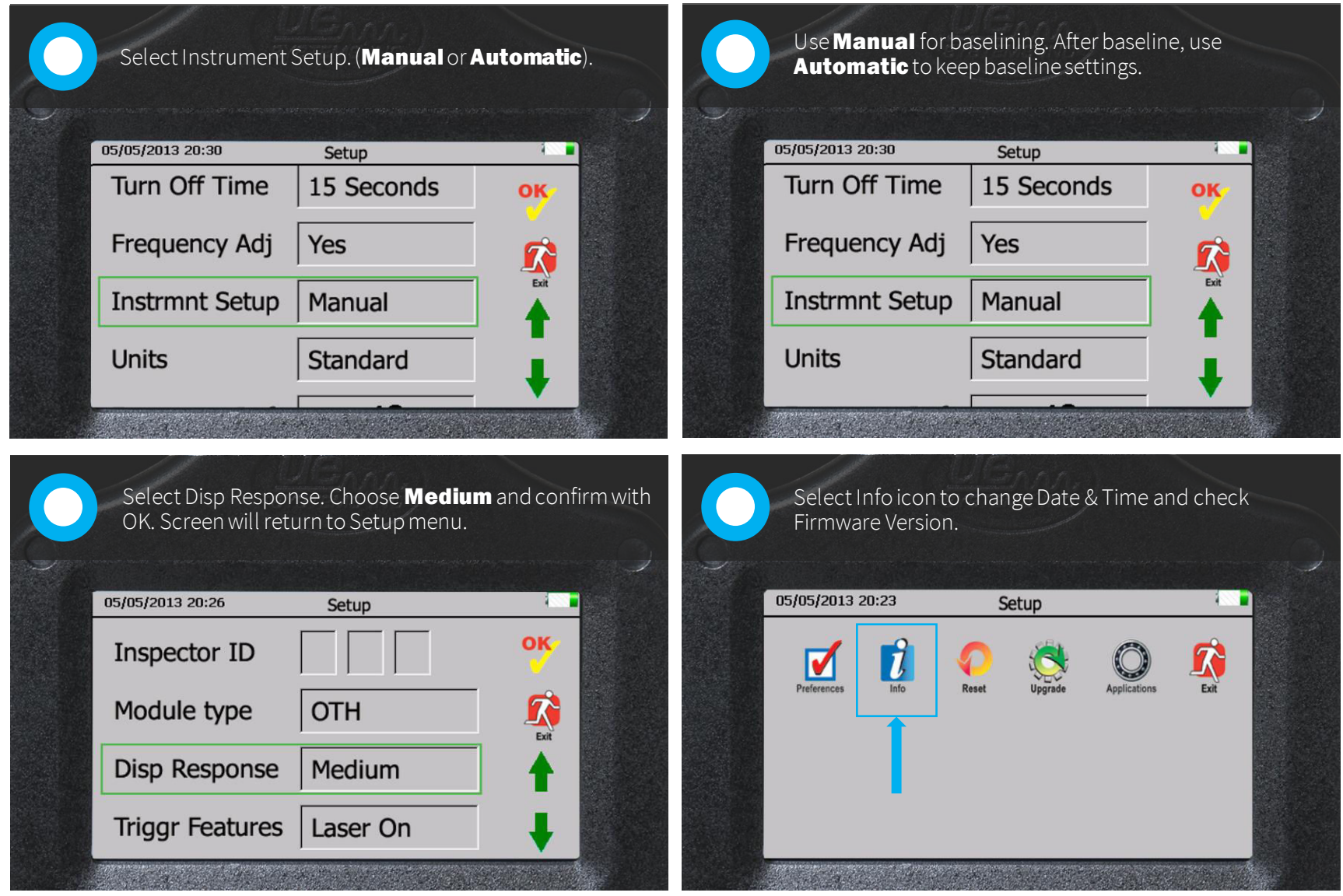

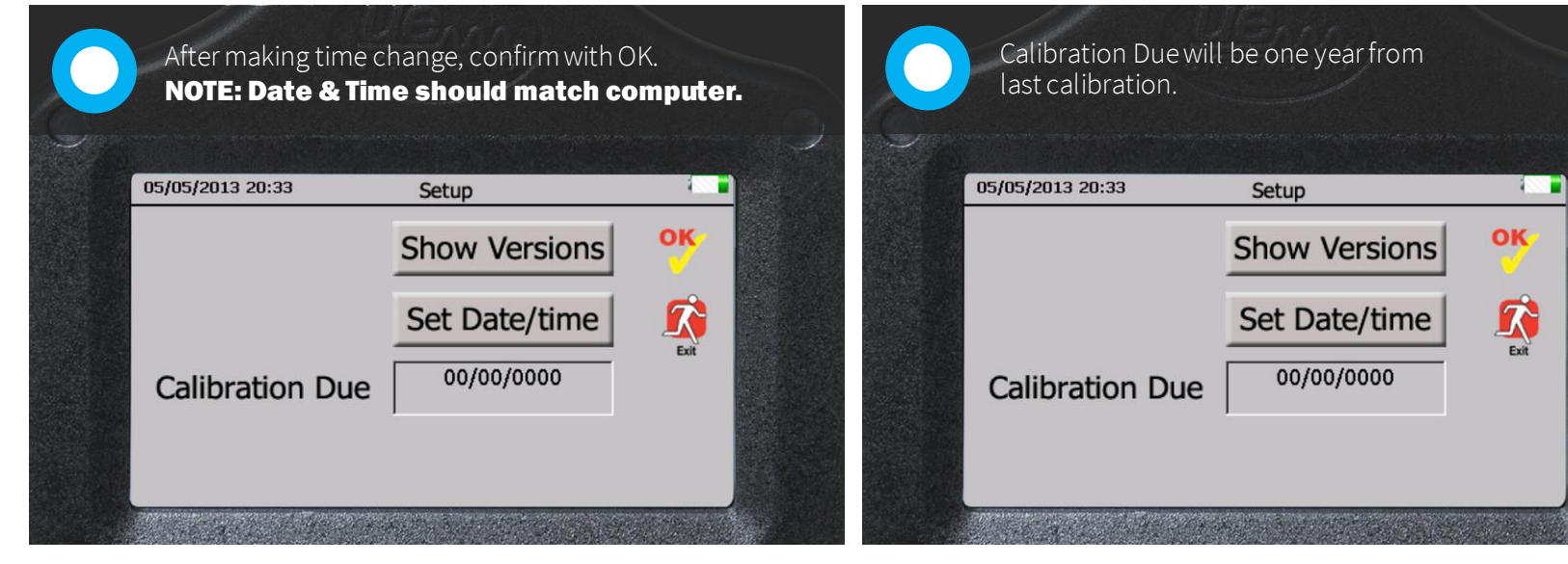